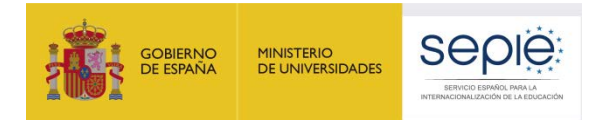

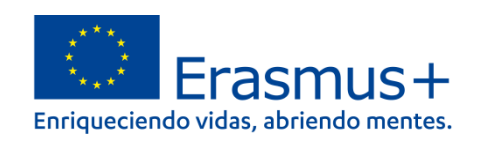

# Guía de uso del Servicio de Gestión de Identidades y Accesos SEPIE.Id para Erasmus+

(https://idp.erasmusplus.gob.es/idm)

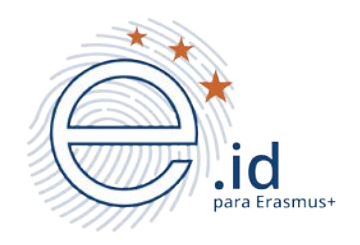

# **Estudiante**

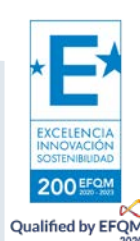

Versión: marzo 2023

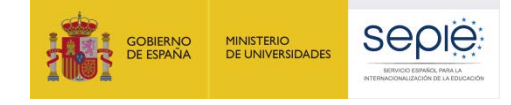

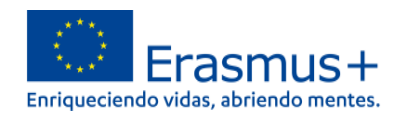

# ÍNDICE

| 0. | Introducción                                         | 2 |
|----|------------------------------------------------------|---|
| 1. | Alta en el sistema                                   | 3 |
| 2. | Acceso a los servicios web vinculados a su movilidad | 7 |
| 3. | Soporte a los estudiantes                            | 1 |

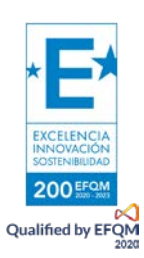

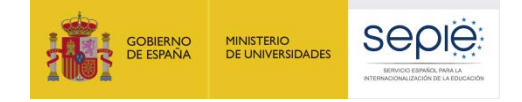

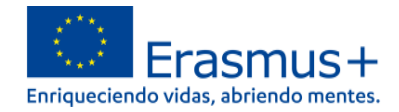

# **0.** Introducción

Dentro del proceso de digitalización del Programa Erasmus+ que está llevando a cabo la Comisión Europea (CE), en el marco de la **Iniciativa de la Tarjeta Europea de Estudiante (ESCI)**, uno de los objetivos es permitir un acceso a los estudiantes de manera segura y confiable a los servicios web vinculados a la realización de su movilidad en el ámbito de la Educación Superior. El acceso a estos servicios se produce a través de la infraestructura de **MyAcademicID**, operada por **GEANT**, que incorpora como método principal de autenticación el uso de credenciales académicas **eduGAIN** (servicio de interfederación internacional que interconecta las federaciones de identidad nacionales académicas y de investigación), motivo por el que las instituciones de educación superior participantes (en adelante **HEIs**) deben estar registradas en la correspondiente Federación Nacional (en España **RedIRIS**) como proveedores de identidad. Además las **HEIs** en el proceso de autenticación de sus estudiantes tienen que configurar el intercambio de ciertos atributos entre los que se encuentra el Identificador Europeo de Estudiante (**ESI**).

Sin embargo, no todas las **HEIs** españolas elegibles para participar en el Programa Erasmus+ pueden ejecutar y operar la infraestructura TI necesaria para conectarse como proveedores de identidad a la federación nacional, y proporcionar a sus estudiantes acceso en línea a los servicios vinculados con la realización de una movilidad Erasmus+. Por ese motivo, fruto de la colaboración entre la Universidad de Málaga (UMA), la Red académica y de investigación española (**RedIRIS**), y la Agencia Nacional española para el desarrollo y gestión del programa Erasmus+ de la Unión Europea en materia de Educación y Formación (**SEPIE**), han desarrollado el **Servicio de Gestión de Identidades y Accesos SEPIE.Id para Erasmus+ (**<u>https://idp.erasmusplus.gob.es/idm</u>) que proporciona a estas **HEIs** gestión de identidades y acceso federados de sus estudiantes a los Servicios que apoyan directamente la digitalización de la gestión de movilidades (**OLA, E+App**, ...), y que además incluye la posibilidad de conexión con el proyecto Tarjeta Europea de Estudiante (**ESC**).

En el presente documento se detallan las instrucciones para el uso del Servicio de Gestión de Identidades y Accesos **SEPIE.Id para Erasmus+** (<u>https://idp.erasmusplus.gob.es/idm</u>), por parte del Estudiante.:

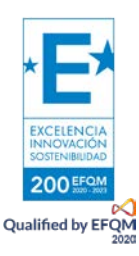

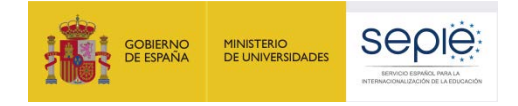

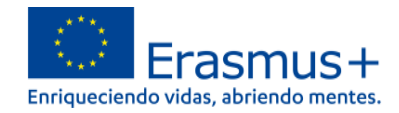

## 1. Alta en el sistema

Cuando se ha dado de alta un estudiante en el **Servicio de Gestión de Identidades y Accesos SEPIE.Id para Erasmus+ (<u>https://idp.erasmusplus.gob.es/idm</u>) este recibe un mensaje que pide su consentimiento para ser incluido en el sistema para la gestión de su identificador europeo de estudiante (ESI), que le permitiría acceder a los servicios web relacionados con su movilidad como OLA** (<u>https://www.learning-agreement.eu/</u>). Dispone de un plazo de 24 horas para acceder y dar su consentimiento.

| De:                                                                          |
|------------------------------------------------------------------------------|
| Enviado el: viernes, 11 de febrero de 2022 10:26                             |
| Para: t                                                                      |
| Asunto: Se requiere consentimiento para el Sistema de Tarjetas de Estudiante |
|                                                                              |
| Your consent is requited for being included in our system as an officer      |
| for managing student cards and identifiers on behalf of                      |
|                                                                              |
| To review the data and give consent or refuse, please visit                  |
|                                                                              |
| https://erasmus-esi-esc.rediris.es/idm/accept/dcb94433-048a-4e53-81ce-       |
| cb20b986e8d0:1nISBZ:JaLYCaytCplEtGEA4SBKk7-vgxk_uGOIX7zXYytALCg              |
| This link is valid for 24 hours.                                             |
| You will need to authenticate using any of the methods that will be offered. |
| Thank you.                                                                   |
|                                                                              |

Al pulsar en el enlace se abre la página inicial del proceso de autenticación, donde se le da la bienvenida y se indica que tiene que pulsar el botón para autenticarse.

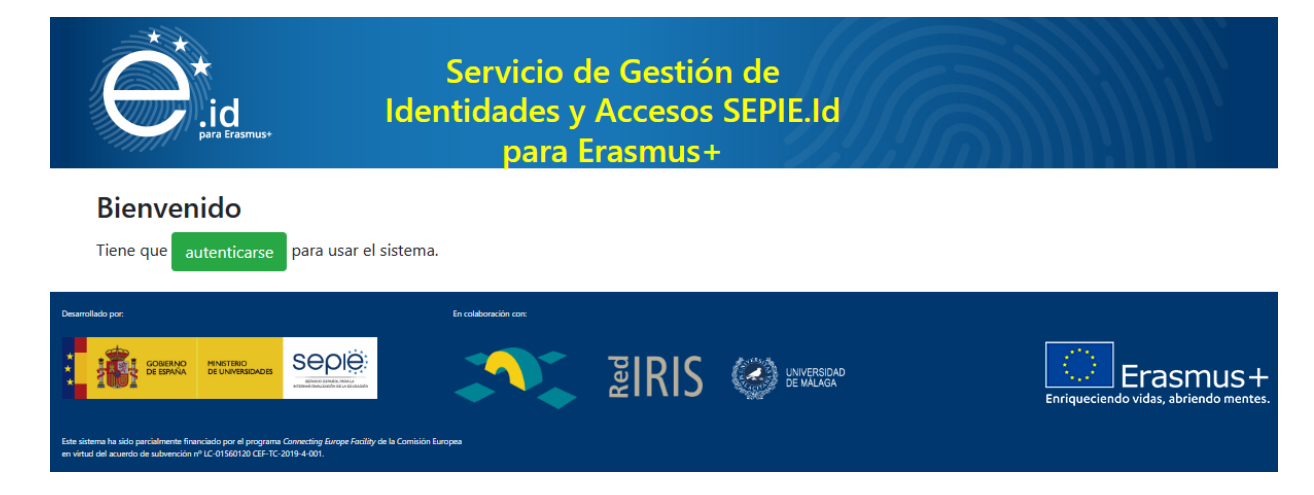

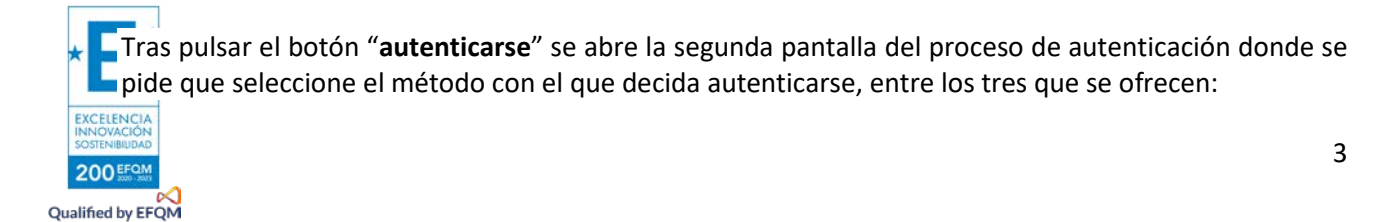

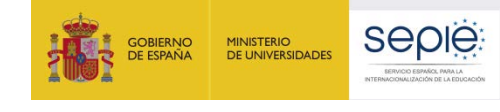

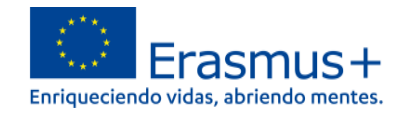

### Servicio de Gestión de Identidades y Accesos SEPIE.Id para Erasmus+

#### Por favor, seleccione uno de los siguientes métodos de autenticación

- Autenticación con Cl@ve
- Autenticación basada en códigos de acceso (tokens)
- Autenticación con certificado digital

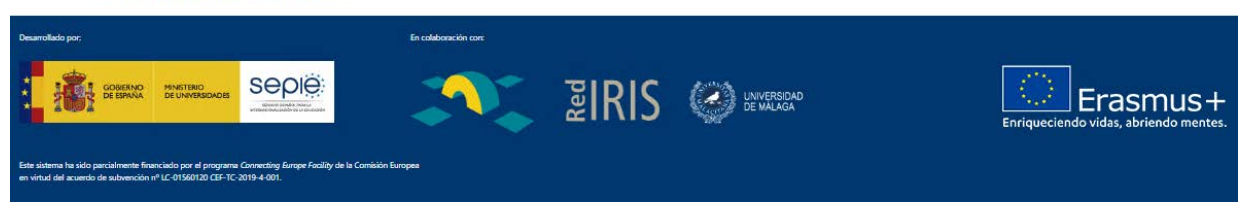

Autenticación con Cl@ve

Cl@ve es un sistema orientado a unificar y simplificar el acceso electrónico de los ciudadanos a los servicios públicos. Contempla la utilización de sistemas de identificación basados en claves concertadas (sistemas de usuario y contraseña) y certificados electrónicos (incluyendo el DNI-e). Más información en https://clave.gob.es/clave Home/clave/queEs.html.

#### - Autenticación basada en código de acceso (token) recibido por correo electrónico.

Sistema basado en el envío de un código de acceso (token) a la dirección de correo electrónico con la que se ha dado de alta al usuario en el sistema. Código que el usuario copiará en el paso final del proceso de autenticación.

Una vez seleccionada esta opción se abrirá una ventana donde solicita introducir el correo electrónico con el que se desea acceder, que tiene que corresponder necesariamente con la misma dirección de correo electrónico donde se ha recibido el mensaje con la invitación para activar la cuenta y dar su consentimiento.

| id<br>para terasmuse                                                                                                    | Servicio de Ges<br>Identidades y Acce<br>para Erasm                                                | tión de<br>sos SEPIE.Id<br>us+ |                                       |
|----------------------------------------------------------------------------------------------------|----------------------------------------------------------------------------------------------------|--------------------------------|---------------------------------------|
| Por favor, introduzca su dirección o<br>Habitualmente es el que recibió pa<br>Email:<br>OK                                                                                                    | de correo asociada al sistema, y recibirá un c<br>ra solicitarle consentimiento.                   | digo de acceso.                |                                       |
| Desarrollado pro:<br>Desarrollado pro:<br>DESTRUCTOR DE LINATISSICOLO<br>LINATISSICOLO<br>DE SINORIA<br>DE SINORIA<br>DE SINOR | En caldoración cox<br>En caldoración cox<br>En caldoración cox<br>Positily de la Comitaión Europea | IS 😨 lunversidad               | Enriqueciendo vidas, abriendo mentes. |

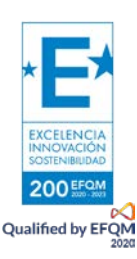

Tras introducir el email y pulsar el botón **OK** el sistema enviará un correo electrónico con el código de acceso (token), con el asunto **su código de acceso para el sistema de gestión de tarjetas** seguido del nombre de la institución. Además el mensaje identifica

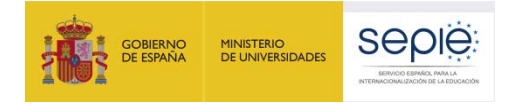

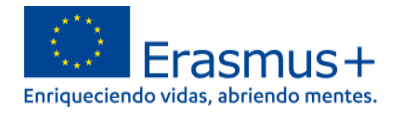

el nombre y apellido del estudiante a quien va dirigido, y se informa del plazo para utilizar el código proporcionado, **5 minutos**.

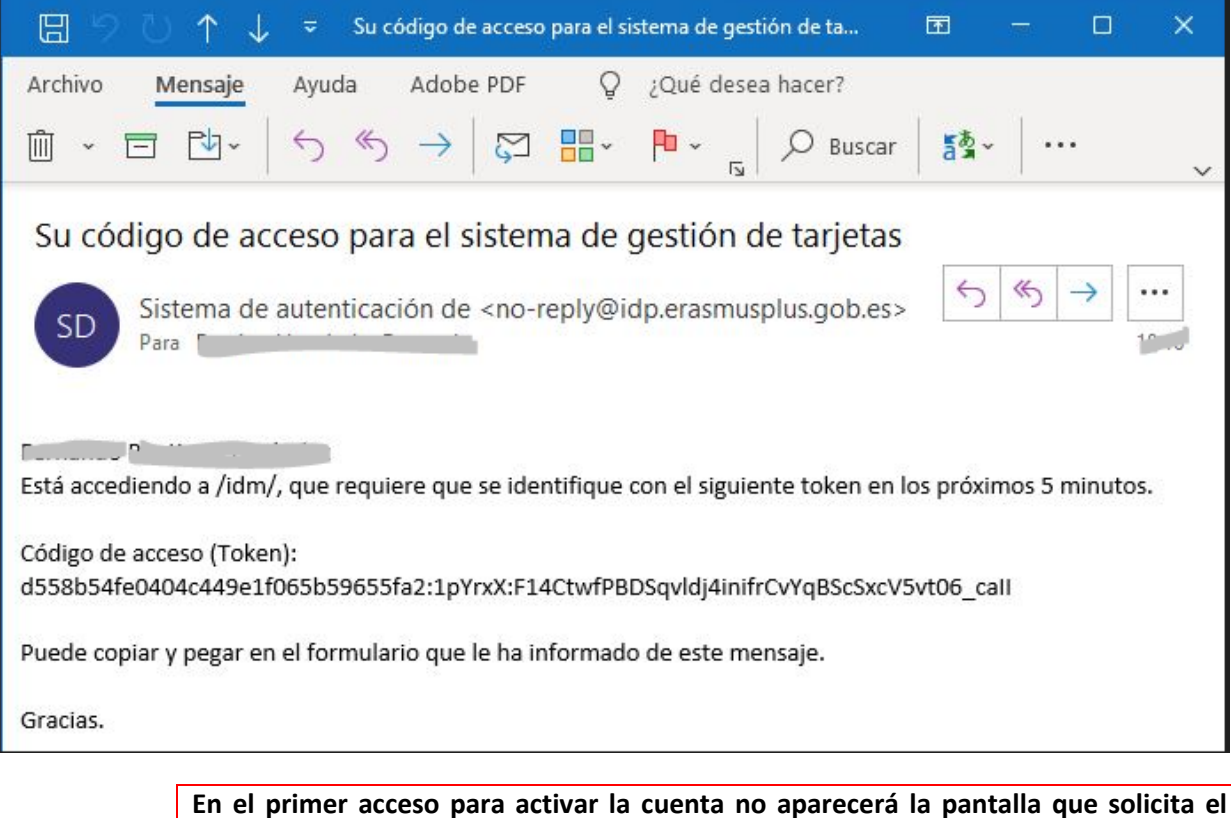

En el primer acceso para activar la cuenta no aparecerá la pantalla que solicita el correo electrónico, sino que directamente envía el mensaje a la dirección donde se ha recibido el mensaje de invitación.

Y al mismo tiempo en el navegador se ha abierto una nueva ventana donde se solicita que introduzca el código (token) que ha recibido en el correo electrónico.

| e trasmuse                                                          | Servicio c<br>Identidades y<br>para l                           | le Gestión de<br>Accesos SEPIE.Id<br>Erasmus+ |                                       |
|---------------------------------------------------------------------|-----------------------------------------------------------------|-----------------------------------------------|---------------------------------------|
| Por favor, introduzca el códi <u>o</u><br>Token:<br><mark>OK</mark> | go de acceso (token) que ha recibido de                         | el sistema.                                   |                                       |
| Cesamolisto por:                                                    | En colaboración core<br>Carlos de la Conteción Europea<br>Hotol | BIRIS CONVERSIDAD                             | Enriqueciendo vidas, abriendo mentes. |

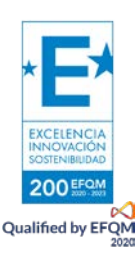

Se deberá introducir el código (token) recibido en el recuadro que aparece en la pantalla, recomendándose copiar y pegar, y pulsar el botón OK.

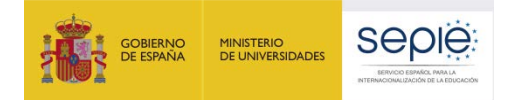

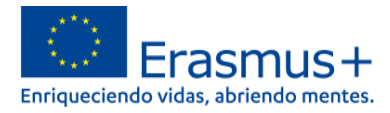

#### Autenticación basada en sistema de firma electrónica reconocida o cualificada y avanzada basado en certificados electrónicos cualificados de firma electrónica.

Sistema basado en el uso de certificados digitales reconocidos por una entidad oficial de certificación nacional (ej. FNMT), instalado en el navegador web que estén utilizando para acceder al sistema.

Una vez seleccionamos esta opción se abrirá ventana mostrando los certificados instalados en el navegador para que elijamos el que corresponda, e introdujéramos la contraseña si así lo tuviéramos configurado

Completado el proceso de autenticación por cualquier de los tres métodos, se abrirá **en el primer acceso** la pantalla de consentimiento en el uso de datos

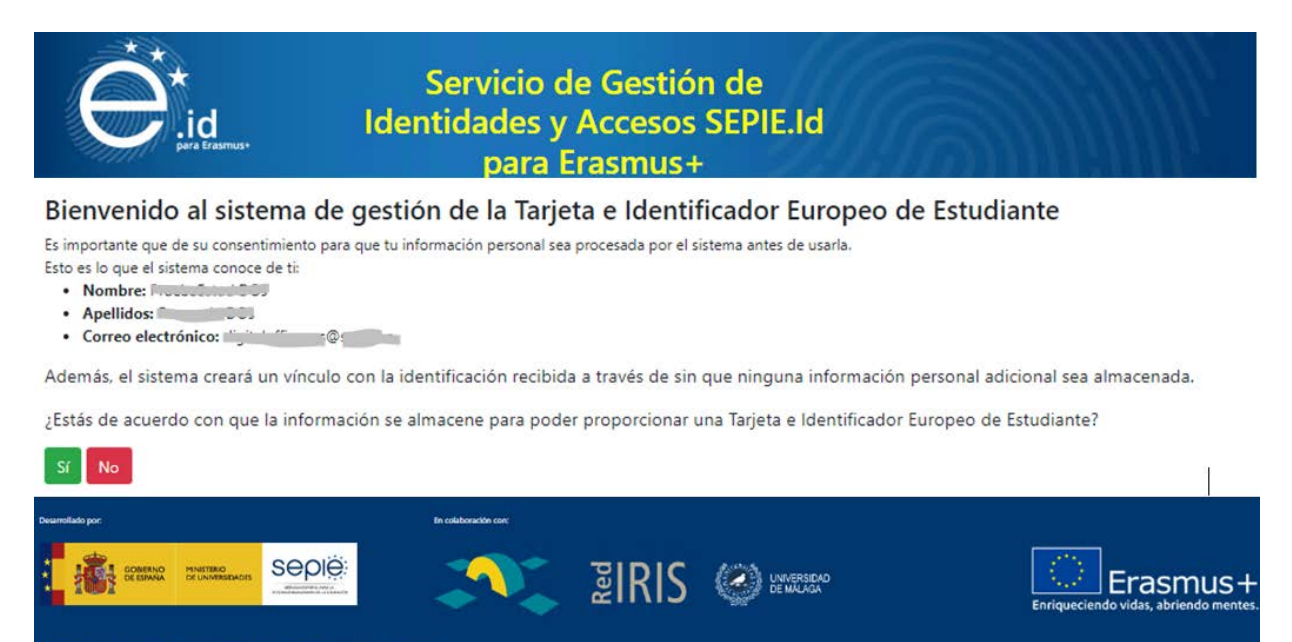

En caso de dar consentimiento se pasa a la última pantalla del proceso de autenticación, que será la que se visualice al completar la autenticación en los **siguientes accesos**, donde aparece la siguiente información:

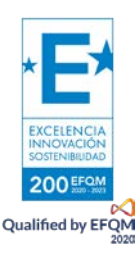

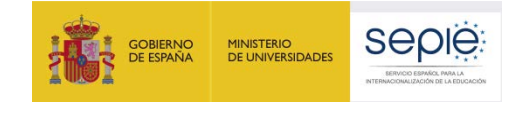

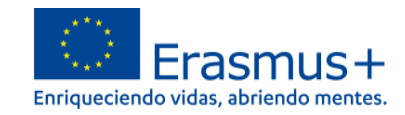

| id<br>para Erasmus+                                                                                                    |            |
|----------------------------------------------------------------------------------------------------|------------|
| Bienvenido<br>Cerrar sesión<br>Email: Cerrar sesión<br>Puede autenticarse en el sistema usando:<br>• Autenticación basada en códigos de acceso (tokens)                                                                                                    |            |
| Si quiere utilizar una nueva fuente para autenticarse solicite una nueva invitación que será enviada a la dirección de correo que aparece más arriba                                                                                                    |            |
| Councilie or de Very Extended       Extended of a service of the service of the servic | +<br>ites. |

- Correo electrónico del estudiante
- Información de que también tiene la posibilidad de solicitar una nueva invitación para elegir otro sistema diferente de autenticación, pulsando el enlace solicite una nueva invitación.
- Información de la Tarjeta Europea de Estudiante (ESC):
  - o Nombre y apellido
  - o Institución de educación superior que le ha registrado en el sistema.
  - Nº de estudiante para la ESC
  - Nº de Tarjeta para la ESC
  - Código QR que contendría la misma información.

## 2. Acceso a los servicios web vinculados a su movilidad

A partir de que el estudiante haya activado su cuenta y dado su consentimiento podrá acceder a los servicios web vinculados con su movilidad, como el **Acuerdo de aprendizaje en línea – OLA** (<u>https://learning-agreement.eu/</u>) o la **Aplicación móvil Erasmus+ - E+App** (<u>https://erasmusapp.eu/</u>)<sup>1</sup>.

A continuación mostramos el proceso con el caso de acceso a la plataforma **OLA** (<u>https://learning-agreement.eu/</u>), donde al pulsar en **Log in** abrirá la siguiente página:

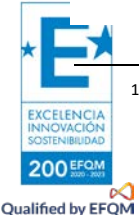

<sup>1</sup> Más información en <u>https://hello.erasmusapp.eu/</u>

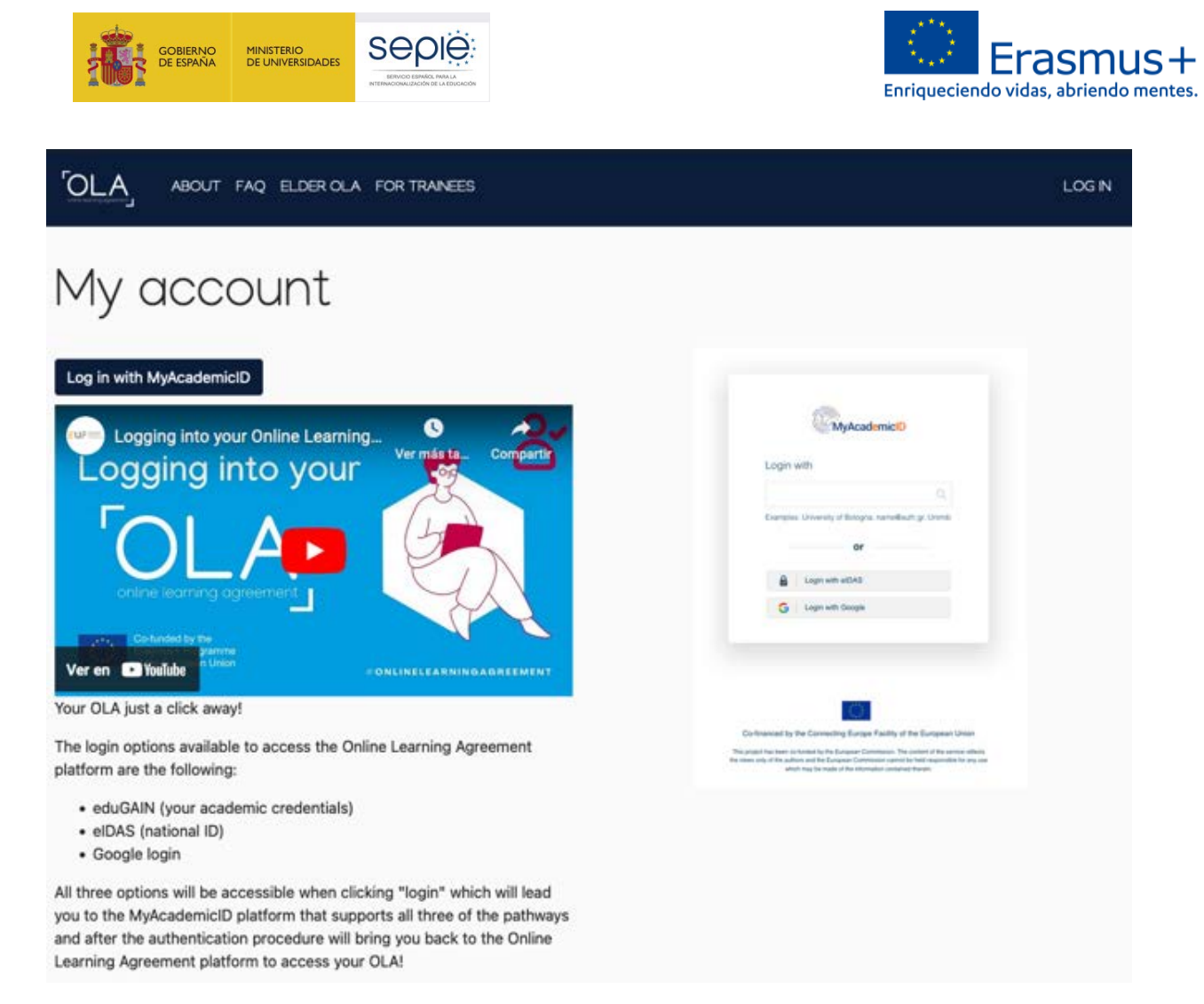

Dentro de esta página deberá pulsar sobre el botón Log in with MyAcademicID, que le dirigirá a la página de descubrimiento de MyAcademicID<sup>2</sup>

| MyAcademicID                               |
|--------------------------------------------|
| Login with                                 |
| Examples: University of Bologna, name@autQ |
| or                                         |
| Login with eIDAS                           |
| G Login with Google                        |
|                                            |

El estudiante deberá realizar los siguientes pasos:

- En el cuadro de texto debajo de **Login with** deberá introducir el nombre de su institución de educación superior, o parte del nombre.
- Conforme se introduzca el nombre se irán mostrando debajo diferentes proveedores de identidad, entre los que aparecerá el **SEPIE.Id para Erasmus+**.

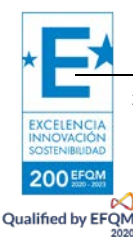

<sup>&</sup>lt;sup>2</sup> MyAcademicID Identity and Access Management Service

| IERNO<br>SPAÑA | MINISTERIO<br>DE UNIVERSIDADES |                            | Enriqueciendo vidas, abriendo mentes. |
|----------------|--------------------------------|----------------------------|---------------------------------------|
|                |                                | MyAcademicID               |                                       |
|                |                                | Login with escuela de arte |                                       |
|                |                                | Or                         |                                       |

G Login with Google

EXCELENCIA INNOVACIÓN

200 EFQM Qualified by EFQM

- Cuando aparezca **SEPIE.Id para Erasmus+** deberán pulsar sobre él y se les redirigirá a la pantalla de inicio del proceso de autenticación.

| en erasmus.                                                                                                   | Servicio de Gestión de<br>Identidades y Accesos SEPIE.Id<br>para Erasmus+                               |                                                         |
|----------------------------------------------------------------------------------------------------|----------------------------------------------------------------------------------------------------|---------------------------------------------------------|
| <b>Bienvenido</b><br>Tiene que autenticarse para                                                              | 'a usar el sistema.                                                                                     |                                                         |
| Desamolado por:                                                                                               | In coldonación core<br>PORTE EN LOS DE LOS DE MALAGA<br>ray Gragas Accidente la Comisión Europea<br>01. | Erriqueciendo vidas, abriendo mentes.                   |
| <ul> <li>Tras pulsar el boto<br/>donde se pide que<br/>ofrecen:</li> </ul>                                    | ón "autenticarse" se abre la segunda pantalla del<br>e seleccione el método con el que decida autentic  | proceso de autenticación<br>arse, entre los tres que se |
| id<br>para Erasmuse                                                                                           | Servicio de Gestión de<br>Identidades y Accesos SEPIE.Id<br>para Erasmus+                               |                                                         |
| Por favor, selecció<br>• Autenticación con Cl@ve<br>• Autenticación basada en<br>• Autenticación con certific | one uno de los siguientes métodos de autentic<br>códigos de acceso (tokens)<br>cado digital             | cación                                                  |
| Desarrollado por;                                                                                             | En caleboarción cox                                                                                     | Erriqueciendo vidas, abriendo mentes.                   |

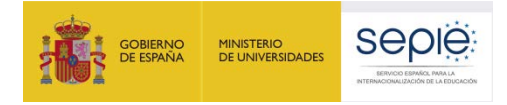

Qualified by

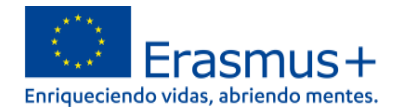

- Deberá elegir el mismo método de autenticación que eligió para activar la cuenta.
- La primera vez que se autentique, una vez completado el proceso de autenticación será redirigido de nuevo a MyAcademicID donde se mostrará la siguiente pantalla.

|                                             | WIYACAUEITIICID                                                                                                    |
|---------------------------------------------|----------------------------------------------------------------------------------------------------|
| The MyAcader<br>2020 all users<br>continue. | nicID IAM Service is used to access all Erasmus mobility services. Since November<br>are required to complete the registration on the MyAcademicID IAM Service in order to |
| <b>You will have t</b>                      | o complete the following steps:                                                                                                    |
| 1. Click on                                 | "Proceed to register on the MyAcademicID IAM Service"                                                                                                    |
| 2. Fill in the<br>that you                  | e registration form. To be able to view and process your previous OLA, use the email had used before.                                                                      |
| 3. You will                                 | receive an e-mail to verify your e-mail address.                                                                                                    |
| 4. Click on                                 | the verification link in that email to complete the registration.                                                                                                    |
|                                             |                                                                                                    |

Una vez pulsen en el botón Proceed to register on the MyAcademicID IAM Service aparecerá el siguiente formulario, donde tendrá que introducir el nombre, apellido y correo electrónico, utilizados en el proceso de autenticación

| Name                                                                                                    | •                                                                     |                                                                  |                                    |                          |      |                |                   |
|----------------------------------------------------------------------------------------------------|-----------------------------------------------------------------------|------------------------------------------------------------------|------------------------------------|--------------------------|------|----------------|-------------------|
| E-mai                                                                                                    | I* E                                                                  |                                                                  | •                                  |                          |      |                |                   |
| Acceptable Use Policy                                                                                             |                                                                       |                                                                  |                                    |                          |      |                |                   |
|                                                                                                    | d Confirm                                                             |                                                                  |                                    |                          |      |                |                   |
| I have read and agree<br>with the MyAcademicII<br>Acceptable Use Policy                                           | D<br>y*                                                               |                                                                  |                                    |                          |      |                |                   |
| I have read and agree<br>with the MyAcademicII<br>Acceptable Use Policy                                           | D<br>y*<br>→ Submit                                                   |                                                                  |                                    |                          |      |                |                   |
| <ul> <li>I have read and agree with the MyAcademicil Acceptable Use Policy</li> <li>All pulsar mensaje</li> </ul> | submit > Submit                                                       | <b>ubmit</b> aparece un<br>car su dirección de                   | a nueva página<br>e correo electró | a donde le inf<br>inico. | orma | a que se le ha | envia             |
| <ul> <li>Have read and agree with the MyAcademicIl Acceptable Use Policy</li> <li>Al pulsar mensaje</li> </ul>    | Submit r el botón S e para verific AcademicID                         | <b>ubmit</b> aparece un<br>car su dirección de<br>Registrar      | a nueva página<br>e correo electró | a donde le inf<br>inico. | orma | a que se le ha | envia<br>15 @ Sig |
| <ul> <li>Al pulsar mensaje</li> <li>Al Email</li> </ul>                                                           | > Submit<br>r el botón S<br>para verific<br>AcademicID<br>verificatio | ubmit aparece un<br>car su dirección de<br>Registrar<br>n needed | a nueva página<br>e correo electró | a donde le inf<br>ónico. | orma | a que se le ha | envia<br>15 @ Sig |

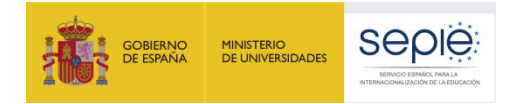

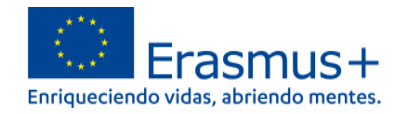

Cuando reciba el correo electrónico de verificación deberá pulsar el enlace que incluye.

|                                                                                                    | emicid.or [MyAcademicID] Email verification                                                                                                    |                                           | 12:40                                            |                            |
|----------------------------------------------------------------------------------------------------|----------------------------------------------------------------------------------------------------|-------------------------------------------|--------------------------------------------------|----------------------------|
| Moreply@myacademi<br>[MyAcademicID] Email ve<br>Para:<br>Responder a: noreply@r                                                                                                    | icid.org<br>erification<br>myacademicid.org ~                                                                                                    |                                           | 🖨 Entrada - RediRIS                              | 5 12:40                    |
| Dear                                                                                                    |                                                                                                    | >                                         |                                                  |                            |
| In order to proceed with your appli                                                                                                    | ication, we need to verify that the email address you ent                                                                                               | ered is correct. Please click on the      | link below:                                      |                            |
| https://uridefense.com/v3/https:                                                                                                    | //mms.mvacademicid.org/registrar/?                                                                                                    |                                           |                                                  |                            |
| The MyAcademicID Support team                                                                                                    |                                                                                                    |                                           | <b>c</b>                                         | /                          |
| <ul> <li>Al pulsar el enl<br/>dirección de co</li> </ul>                                                                                                    | lace se vuelve a la pagina de <b>M</b><br>prreo electrónico y prenara la re                                                                             | <b>yAcademicID</b> , que                  | confirma la verit                                | icación d                  |
|                                                                                                    | Registrar                                                                                                    | Form                                      | Submitted registrations                          | 🕩 Sign out                 |
| Email verificatio                                                                                                    | n                                                                                                    |                                           |                                                  |                            |
| Your email address was verified.                                                                                                    |                                                                                                    |                                           |                                                  |                            |
|                                                                                                    |                                                                                                    |                                           |                                                  |                            |
| - Cuando comple<br>OLA.                                                                                                    | Please wait, redirecting you back to<br>eta el proceso aparece un botó                                                                                  | the service<br>n <b>Continue</b> que nos  | lleva a la página                                | a de inici                 |
| - Cuando comple<br>OLA.                                                                                                    | Please wait, redirecting you back to<br>eta el proceso aparece un botó<br>Registrar                                                                     | the service<br>n <b>Continue</b> que nos  | Elleva a la página                               | a de inició<br>@ Sign out  |
| Cuando comple<br>OLA.<br>MyAcademicID                                                                                                    | Please wait, redirecting you back to<br>eta el proceso aparece un botó<br>Registrar                                                                     | the service<br>n <b>Continue</b> que nos  | Elleva a la página                               | e de inicio<br>(* Sign out |
| Cuando comple<br>OLA.<br>MyAcademicID     Email verificatio                                                                                                    | Please wait, redirecting you back to<br>eta el proceso aparece un botó<br>Registrar                                                                     | the service<br>n <b>Continue</b> que nos  | Ileva a la página                                | e de inició<br>e Sign out  |
| Cuando comple<br>OLA.<br>MyAcademicID  Continue >                                                                                                    | <ul> <li>Please wait, redirecting you back to eta el proceso aparece un botó</li> <li>Registrar</li> </ul>                                              | the service<br>n <b>Continue</b> que nos  | Ileva a la página                                | e de inició<br>e Sign out  |
| - Cuando comple<br>OLA.<br>WyAcademicID Continue > Continue >                                                                                                    | Please wait, redirecting you back to<br>eta el proceso aparece un botó Registrar n                                                                      | the service<br>n Continue que nos         | Elleva a la página<br>Submitted registrations    | a de inicia<br>(* Sign out |
| Cuando comple<br>OLA.<br>MyAcademicID      Email verificatio      vour email address was verified.      Continue >                                                                                                    | <ul> <li>Please wait, redirecting you back to eta el proceso aparece un botó</li> <li>Registrar</li> <li>n</li> </ul>                                   | the service<br>n Continue que nos         | Submitted registrations                          | a de inicio                |
| Cuando comple<br>OLA.<br>MyAcademicID      Email verificatio      Your email address was verified.      Continue >      Introduction of the required      Fill out the required                                                                                                    | Please wait, redirecting you back to<br>eta el proceso aparece un botó Registrar n UT FAQ ELDEROLA FOR TRANEES d fields to complete your profile.       | the service<br>n Continue que nos<br>Porm | S Ileva a la página<br>Submitted registrations   | e de inicio                |
| - Cuando comple<br>OLA.<br>WyAcademicID Completion (Continue) (Continue) (Continu | Please wait, redirecting you back to<br>eta el proceso aparece un botó Registrar n UT FAQ ELDEROLA FOR TRANEES difields to complete your profile. COUNT | the service<br>n Continue que nos<br>Porm | Elleva a la página<br>ESubmitted registrations   | e de inicio                |
| - Cuando comple<br>OLA.<br>(MyAcademicID)<br>Cemail verificatio<br>Your email address was verified.<br>Continue ><br>Fill out the require<br>My academic<br>View EDT                                                                                                    | Please wait, redirecting you back to<br>eta el proceso aparece un botó Registrar n NT FAQ ELDEROLA FOR TRANEES difields to complete your profile. COUNT | the service<br>n Continue que nos<br>Porm | E Ileva a la página<br>E Submitted registrations | e de inici                 |

El proceso de registro en MyAcademicID solo se realizará en el primer acceso OLA, en los siguientes accesos una vez autenticado en SEPIE.id se redirigirá al estudiante a OL.

## 3. Soporte a los estudiantes

Los estudiantes que encontraran incidencias técnicas que impidieran completar el proceso conforme se presenta en este manual deberán contactar con su institución de educación superior de origen para explicarles la situación.

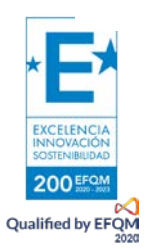

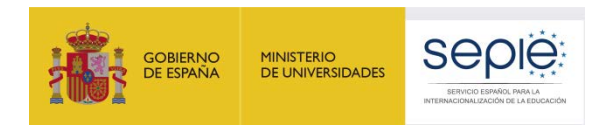

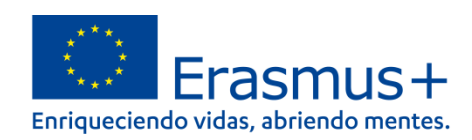

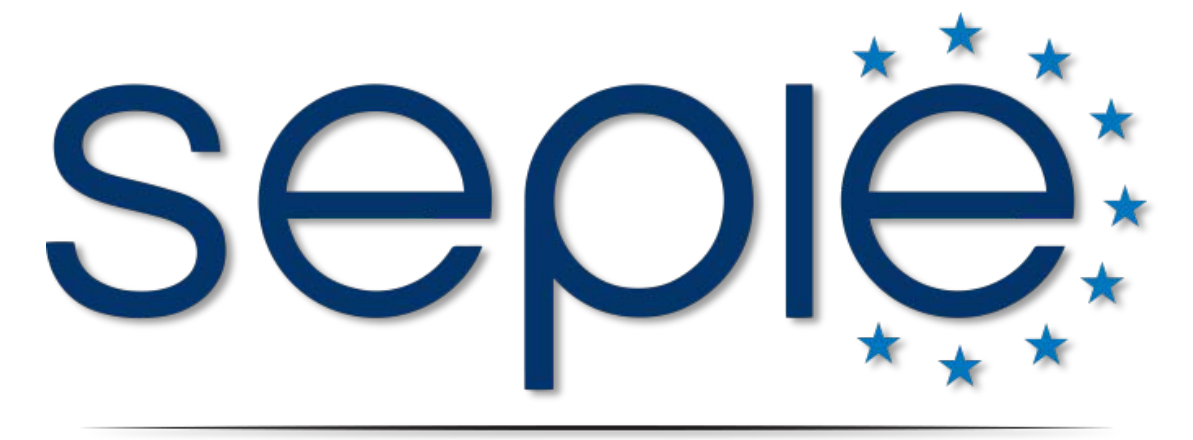

# SERVICIO ESPAÑOL PARA LA INTERNACIONALIZACIÓN DE LA EDUCACIÓN

www.sepie.es | www.erasmusplus.gob.es

sepie@sepie.es

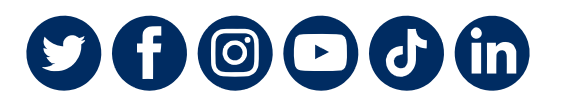

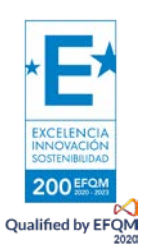